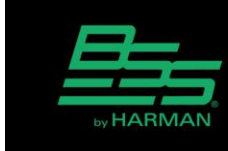

v1.0

## Using the IP Settings Tool

HARM

14-May-20

Introduction:

The London IP Tool.exe is a PC tool that allows the user to set the IP address of a device using the device's MAC address. This is useful if you don't know the IP address of the device or the device is outside the range of the PC and is not visible in Netsetter or London Architect.

## Using the Tool:

The London IP Tool is installed with HiQNet London Architect. If you don't have London Architect, you can download it here: <u>https://bssaudio.com/en-US/software</u>

Once you install London Architect, you can find the tool under the Help>Run Utilities>IP Settings.

| <u>H</u> el | p                                                                                                  | Bun Utility                                                                                                    | ×   |
|-------------|----------------------------------------------------------------------------------------------------|----------------------------------------------------------------------------------------------------|-----|
| 2           | Help Topics Important Cobranet Information Read Me About Iest Write System Information Run Utility | Run Utility<br>Select the utility from the list below and<br>then press 'Run' to run the utility<br>Boot Loader<br>London Configurator<br>IP Settings<br>DI Message | Run |
|             | Check for Updates                                                                                  |                                                                                                    |     |

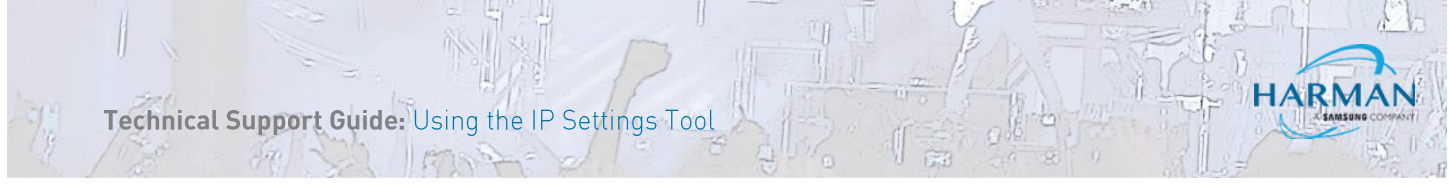

Since it is a standalone application, you can also launch it by going to C:\Program Files (x86)\Harman Pro\London IP Settings.exe.

| n Ar | chitect                                     |                          |
|------|---------------------------------------------|--------------------------|
| nare | View                                        |                          |
| Th   | iis PC 🔹 Local Disk (C:) 🔹 Program Files (x | 86) » Harman Pro » Londo |
|      | Name                                        | Date modified            |
|      | 🗟 Logic Source.dll                          | 9/25/2015 2:18 PM        |
| es   | 🗟 Logic SourceSelect.dll                    | 9/25/2015 2:20 PM        |
|      | 🗟 Logic Timed Delay.dll                     | 9/25/2015 2:14 PM        |
|      | 🚳 Logic Value.dll                           | 9/25/2015 2:14 PM        |
|      | 🔤 London Configurator.exe                   | 7/3/2012 5:59 PM         |
|      | 📴 London DI Kit.pdf                         | 4/16/2013 10:26 AM       |
|      | 船 London IP Settings Tool.exe               | 10/20/2008 4:32 PM       |
|      | 💎 LondonDI.exe                              | 3/12/2014 4:45 PM        |
|      | 🗟 Low Pass Filter.dll                       | 9/25/2015 2:26 PM        |

Once you launch the application you are able to set the IP address by entering the MAC address of the device. The Mac address can be found on the back of each unit on a sticker. Enter the MAC Address in the MAC Address field. Note the colons are not required

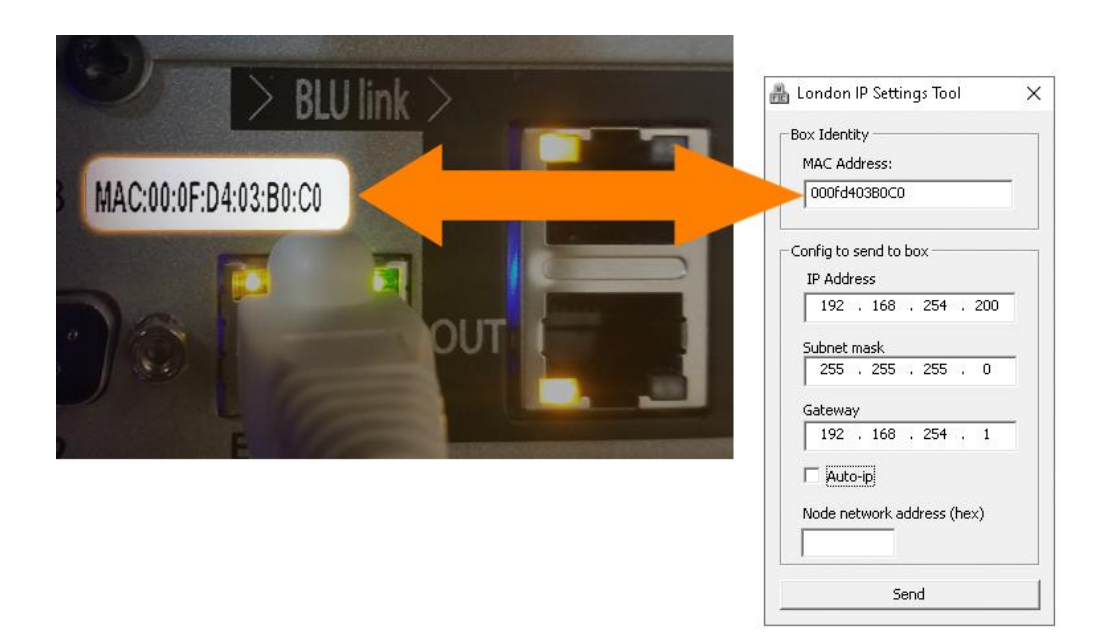

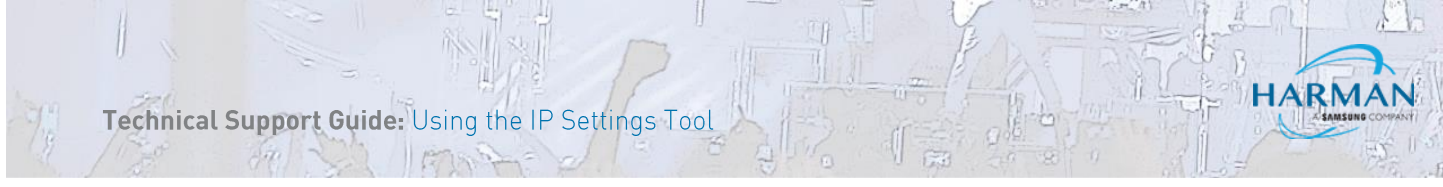

Now you can set the IP settings for the device accordingly. If you check the box for Auto IP the device will ignore the address in the IP Address field and try to obtain automatically.

Press the send button to send the settings to the devices.

| 船 London IP Settings Tool 🛛 🗙 |  |  |  |
|-------------------------------|--|--|--|
| Box Identity                  |  |  |  |
| MAC Address:                  |  |  |  |
| 000fd403B0C0                  |  |  |  |
|                               |  |  |  |
| Config to send to box         |  |  |  |
| IP Address                    |  |  |  |
| 192 . 168 . 254 . 200         |  |  |  |
| Subnet mask                   |  |  |  |
| 255 . 255 . 255 . 0           |  |  |  |
| Gateway                       |  |  |  |
| 192 . 168 . 254 . 1           |  |  |  |
| 🖂 Auto-ip                     |  |  |  |
| Node network address (hex)    |  |  |  |
| BOCO                          |  |  |  |
|                               |  |  |  |
| Send                          |  |  |  |

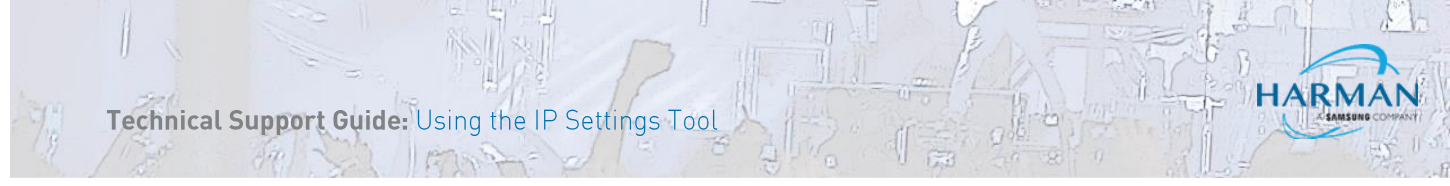

The Device Node network address will fill in with the last four digits of the MAC address. This can changed later when the device is matched.

|                                                                 | 船 London IP Settings Tool 🛛 🗙                                                                                                    |
|-----------------------------------------------------------------|----------------------------------------------------------------------------------------------------|
|                                                                 | Box Identity<br>MAC Address:<br>000fd40380C0                                                                                                    |
| Node address defaults<br>to the last four of the<br>MAC address | Config to send to box<br>IP Address<br>192 . 168 . 254 . 200<br>Subnet mask<br>255 . 255 . 255 . 0<br>Gateway<br>192 . 168 . 254 . 1<br>Auto-ip<br>Node network address (hex)<br>B0C0 |
|                                                                 | Send                                                                                                    |

In this case we can see the device took the IP address and is now visible in Netsetter.

## About HARMAN Professional Solutions

HARMAN Professional Solutions is the world's largest professional audio, video, lighting, and control products and systems company. Our brands comprise AKG Acoustics®, AMX®, BSS Audio®, Crown International®, dbx Professional®, DigiTech®, JBL Professional®, Lexicon Pro®, Martin®, Soundcraft® and Studer®. These best-in-class products are designed, manufactured and delivered to a variety of customers in markets including tour, cinema and retail as well as corporate, government, education, large venue and hospitality. For scalable, high-impact communication and entertainment systems, HARMAN Professional Solutions is your single point of contact. www.harmanpro.com

Soundcraff

STUDER

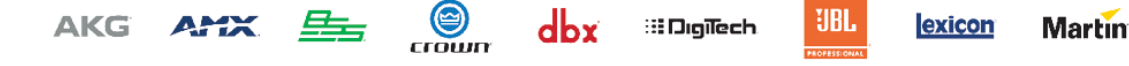